# オンプレミスサーバーの利用 ver10.1

### - 自社でライセンスサーバーを立て、RapidMinerにアルテアライセンスを適用する -

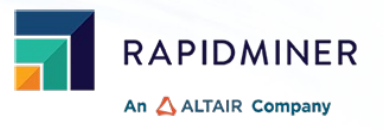

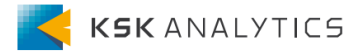

はじめに

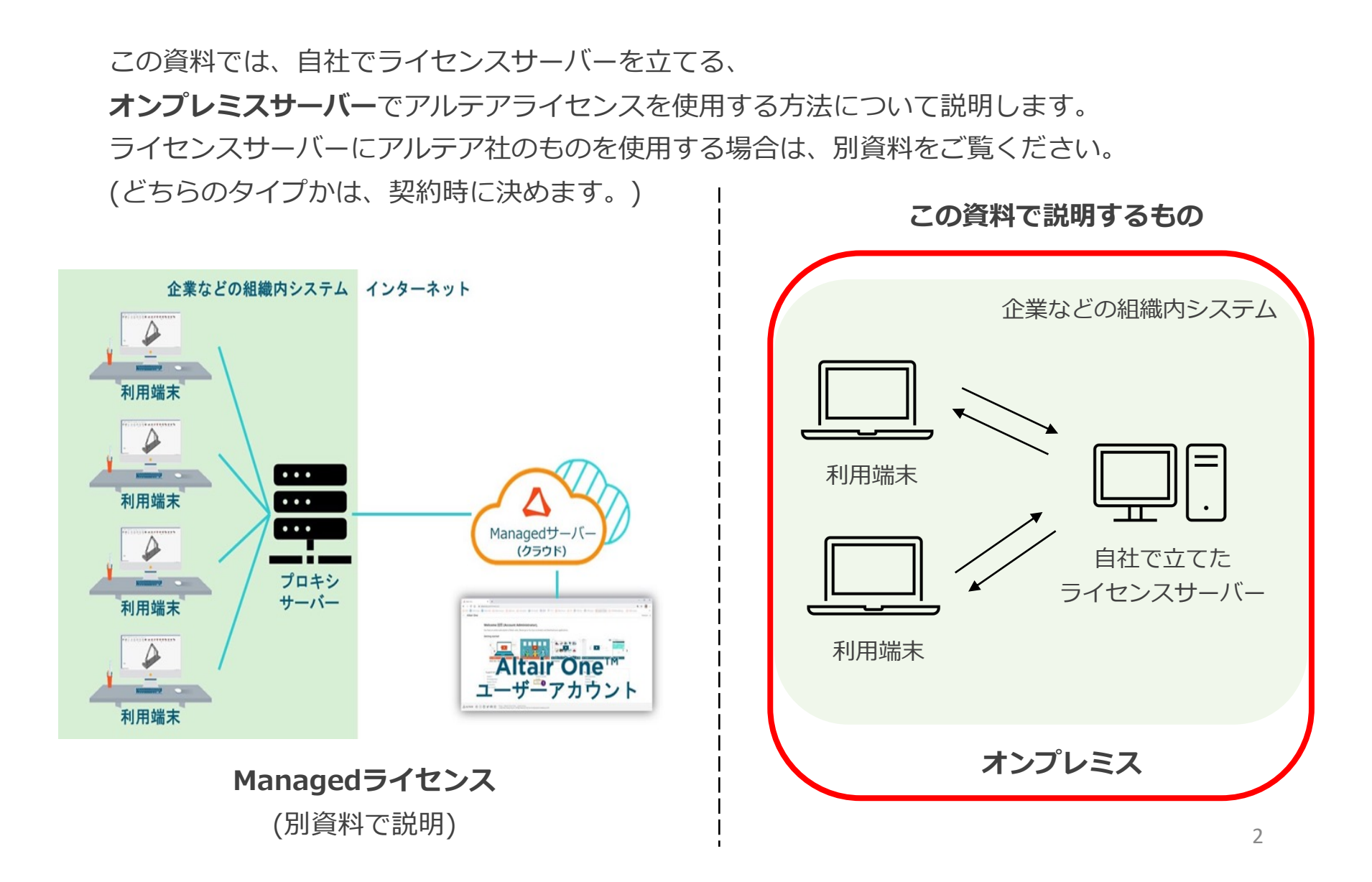

# アルテアライセンスについて

Ver10.1より、RapidMinerはアルテアライセンスで動作するようになりました。 RapidMiner Studioでは、基本的に**20 Units**を使用します。

この後の操作では、以下を使用します。

- RapidMiner Studio ver10.1以降
- Altairライセンスファイル (altair\_lic.datファイル)

# 手順

| 1. | ライセンスの申請 p5                                                                                                    |
|----|----------------------------------------------------------------------------------------------------|
| 2. | サーバーを立てる p10                                                                                                    |
| 3. | RapidMiner Studioの起動                                                                                                    |
|    | 2. Mac OSの場合<br>1. 環境変数の設定<br>2. RapidMiner Studioの起動                                                                                                    |
| 4. | <ul> <li>補足</li> <li>Unit数が足りないとどうなるか?</li> <li>レガシーのRapidMinerのライセンスを使用できるか?</li> <li>使用しているUnits数はどこで確認できるか</li> <li>通信ポートやログファイルの出力先は、どこで変更できるか</li> <li>Managedサーバーとオンプレミスサーバーを使い分けられるか</li> <li>使用量レポートについて</li> </ul> |

# 手順

| 1. | ライ1        | センスの申請 p5                                          |  |
|----|------------|----------------------------------------------------|--|
| 2. | サーノ        | バーを立てる                                             |  |
| 3. | Rapi<br>1. | dMiner Studioの起動                                   |  |
|    | 2.         | Mac OSの場合<br>1. 環境変数の設定<br>2. RapidMiner Studioの起動 |  |
| 4. | 補足         |                                                    |  |
|    | •          | Unit数が足りないとどうなるか?                                  |  |
|    | •          | レガシーのRapidMinerのライセンスを使用できるか?                      |  |
|    | •          | 使用しているUnits数はどこで確認できるか                             |  |
|    | •          | 通信ポートやログファイルの出力先は、どこで変更できるか                        |  |
|    | •          | Managedサーバーとオンプレミスサーバーを使い分けられるか                    |  |
|    | ٠          | 使用量レポートについて                                        |  |

# 申請時に必要なもの

オンプレミスサーバーでライセンスを使用する場合は、申請時に以下が必要です。

- OS
- デバイス名
- ホストID
- ホストタイプ (ホストIDの確認の際に、一緒に確認できます)

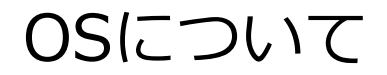

2023年5月現在(ver15.2)、ライセンスサーバーのサポートOSは以下になります。

#### Officially Supported Platforms:

| Platform                |              | Package Name                                               |
|-------------------------|--------------|------------------------------------------------------------|
| OS                      | Architecture |                                                            |
| Windows 7, 8.1, 10, 11, |              |                                                            |
| Server 2008R2, 2012,    | x86_64       | altair_licensing_ <version>.win64_x64.exe</version>        |
| 2016, 2019, 2022        |              |                                                            |
| RHEL 7, 8, 9            | x86_64       | altair_licensing_ <version>.linux_x64.bin</version>        |
| CentOS 7, 8             | x86_64       | altair_licensing_ <version>.linux_x64.bin</version>        |
| SLES 11, 12, 15         | x86_64       | altair_licensing_ <version>.linux_x64.bin</version>        |
| macOS 11, 12, 13        | x86_64       | altair_licensing_ <version>.darwin_universal.zip</version> |

# デバイス名の確認

#### コンピュータの名前を入力してください。

#### 例)

| ណ៍       | π− <b></b> |   |
|----------|------------|---|
| 設        | 定の検索       | ٩ |
| シス       | ታሪ         |   |
| ₽        | ディスプレイ     |   |
| (1))     | サウンド       |   |
| $\Box$   | 通知とアクション   |   |
| Ċ        | 電源とスリープ    |   |
| D        | バッテリー      |   |
| <b>—</b> | 記憶域        |   |
| æ        | タブレット      |   |

### 詳細情報

お使いの PC は監視されており、保護されています。

Windows セキュリティで詳細を確認する

#### デバイスの仕様

| デバイス名    | pc10144                                                 |
|----------|---------------------------------------------------------|
| 完全なデバイス名 |                                                         |
| プロセッサ    | 11th Gen Intel(R) Core(TM) i7-11850H @ 2.50GHz 2.50 GHz |
| 実装 RAM   | 32.0 GB (31.7 GB 使用可能)                                  |
| デバイス ID  |                                                         |
| プロダクト ID |                                                         |
| システムの種類  | 64 ビット オペレーティング システム、x64 ベース プロセッサ                      |
| ペンとタッチ   | このディスプレイでは、ペン入力とタッチ入力は利用できません                           |

# ホストIDの確認

① 以下のリンクより、ご使用のOSに応じたホストID確認用プログラムをダウンロードします <u>https://community.altair.com/csm?id=kb\_article\_view&sysparm\_article=KB0117303&s</u> <u>ys\_kb\_id=6fe2addc1bf70114c4dfdbd9dc4bcb9d&spa=1</u>

- ② ファイルを展開します
- ③ 「almutil\_gui」を実行します
- ④ 「HostID」タブでホストIDを確認できます

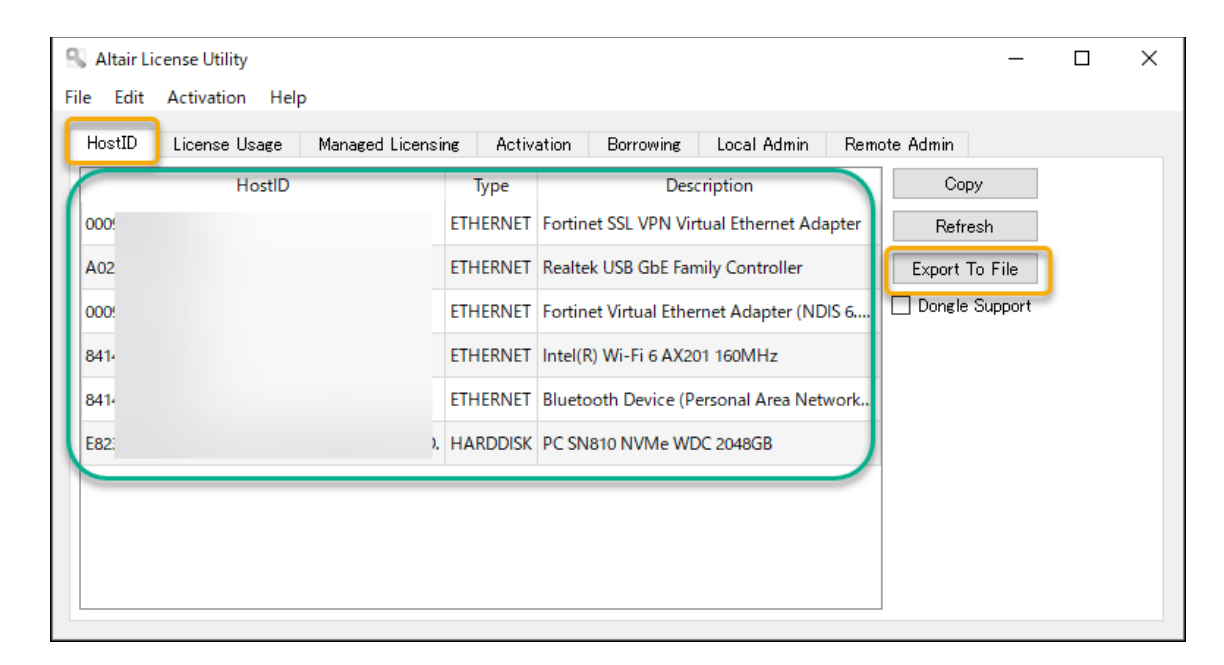

申請には、この内の1つを使用します。

複数表示される場合は、常に参照できる ホストID(VPNやBluetoothなど利用環 境によって参照できない可能性のあるホ ストIDを避けて)を申請に使用してくだ さい。

どのホストIDかわからない場合は、 「Export to File」ボタンで生成される テキストファイルを申請時に添付してく ださい。

# 手順

| 1. | ライ         | センスの申請 p5                                                                | 5  |
|----|------------|--------------------------------------------------------------------------|----|
| 2. | サー         | バーを立てるp1                                                                 | LO |
| 3. | Rapi<br>1. | idMiner Studioの起動<br>Windowsの場合<br>1. 環境変数の設定<br>2. RapidMiner Studioの起動 | 17 |
|    | 2.         | Mac OSの場合<br>1. 環境変数の設定<br>2. RapidMiner Studioの起動                       |    |
| 4. | 補足         | p2                                                                       | 27 |
|    | ۰          | Unit数が足りないとどうなるか?                                                        |    |
|    | ۰          | レガシーのRapidMinerのライセンスを使用できるか?                                            |    |
|    | •          | 使用しているUnits数はどこで確認できるか                                                   |    |
|    | •          | 通信ポートやログファイルの出力先は、どこで変更できるか                                              |    |
|    | •          | Managedサーバーとオンプレミスサーバーを使い分けられるか                                          |    |
|    | ۰          | 使用量レポートについて                                                              |    |

サーバーを立てる

① ライセンスファイルをサーバーの任意の場所に配置します (以下はデスクトップの例)

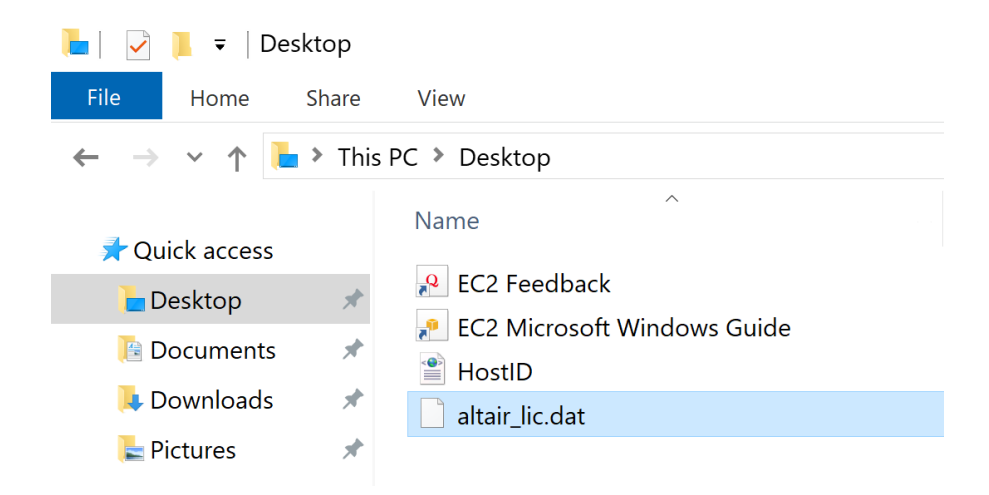

② Altair Oneにログインし、Marketplaceへ向かいます

Altair One

https://altairone.com/Dashboard

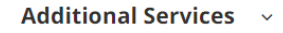

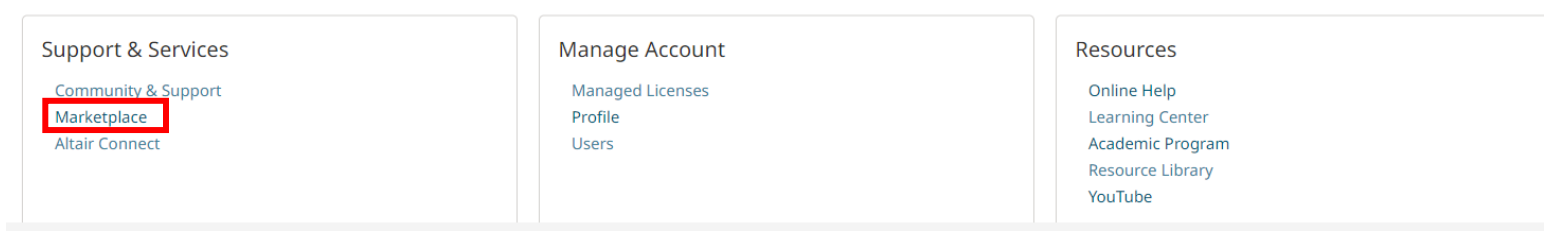

# サーバーを立てる

- ③ 左のカテゴリより、 Product Groups > Data Analyticsを選択します
- ④ RapidMinerを選択し、Try Buyをクリックします
- ⑤ License Managerタブに移動し、ご使用のOSに合ったインストーラーをダウンロードします。

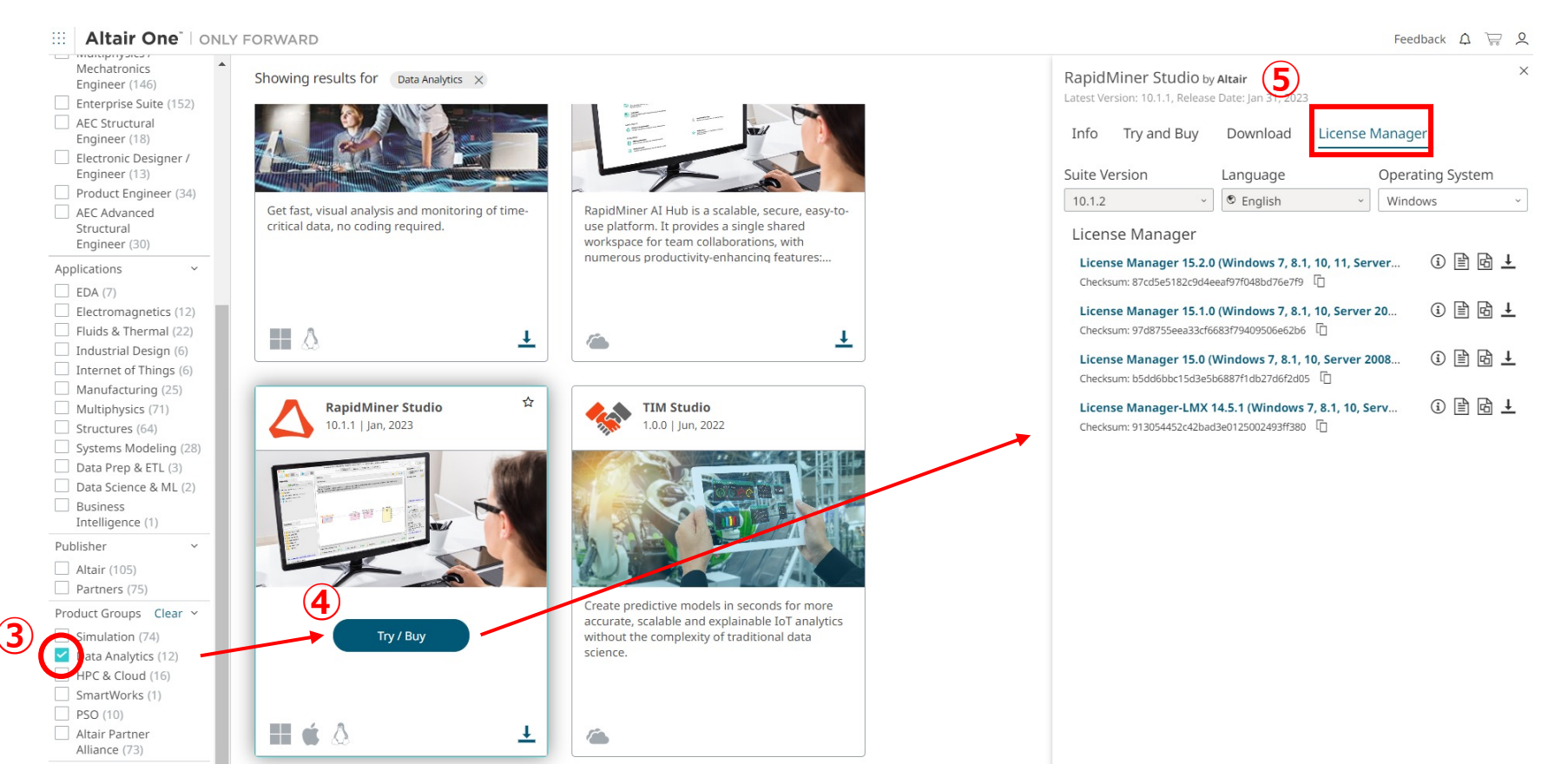

# サーバーを立てる

- ⑥ ダウンロードしたインストーラーを解凍し、ファイルを実行します
- ⑦ 立ち上がれば、OKボタンを押してダイアログを進めます
- ⑧ License Agreementを下までスクロールし、同意してNextをクリックします

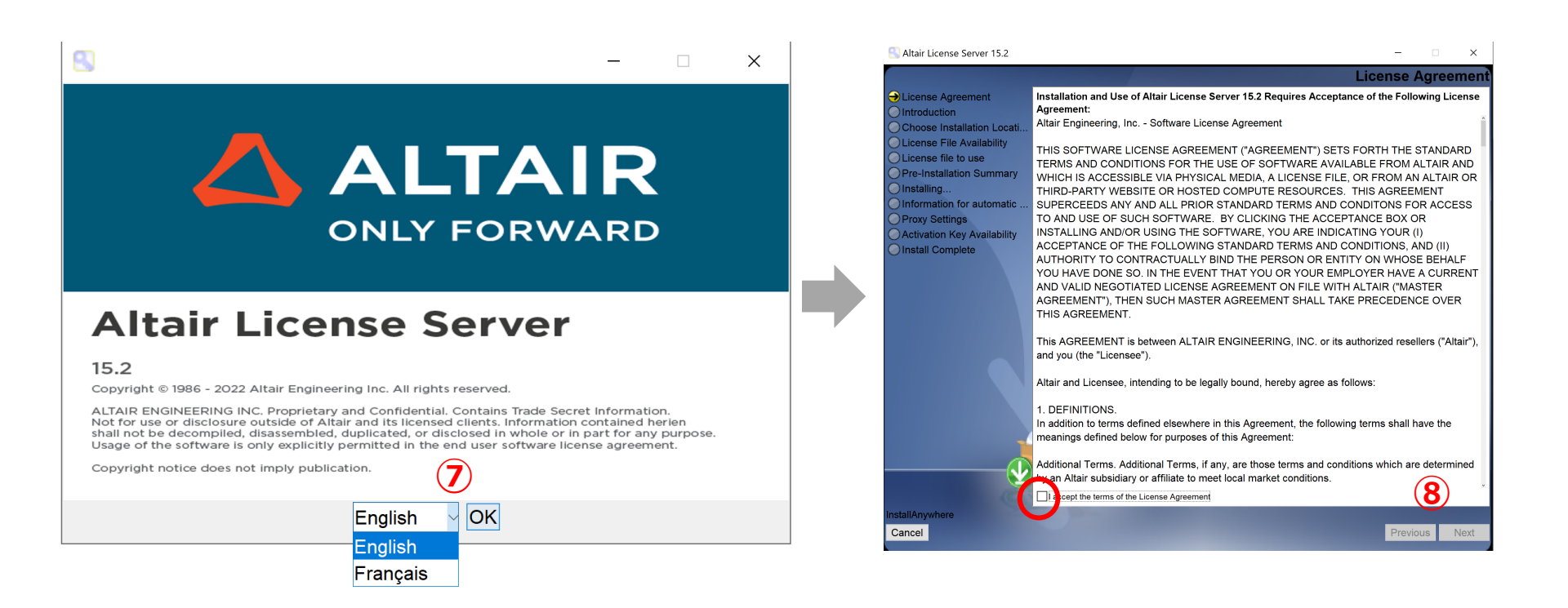

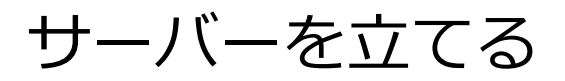

#### ⑨ インストールディレクトリを設定し、Nextをクリックします

⑩ Yesを選択し、①でライセンスファイルを置いた場所のパスを入力し、Nextをクリックします

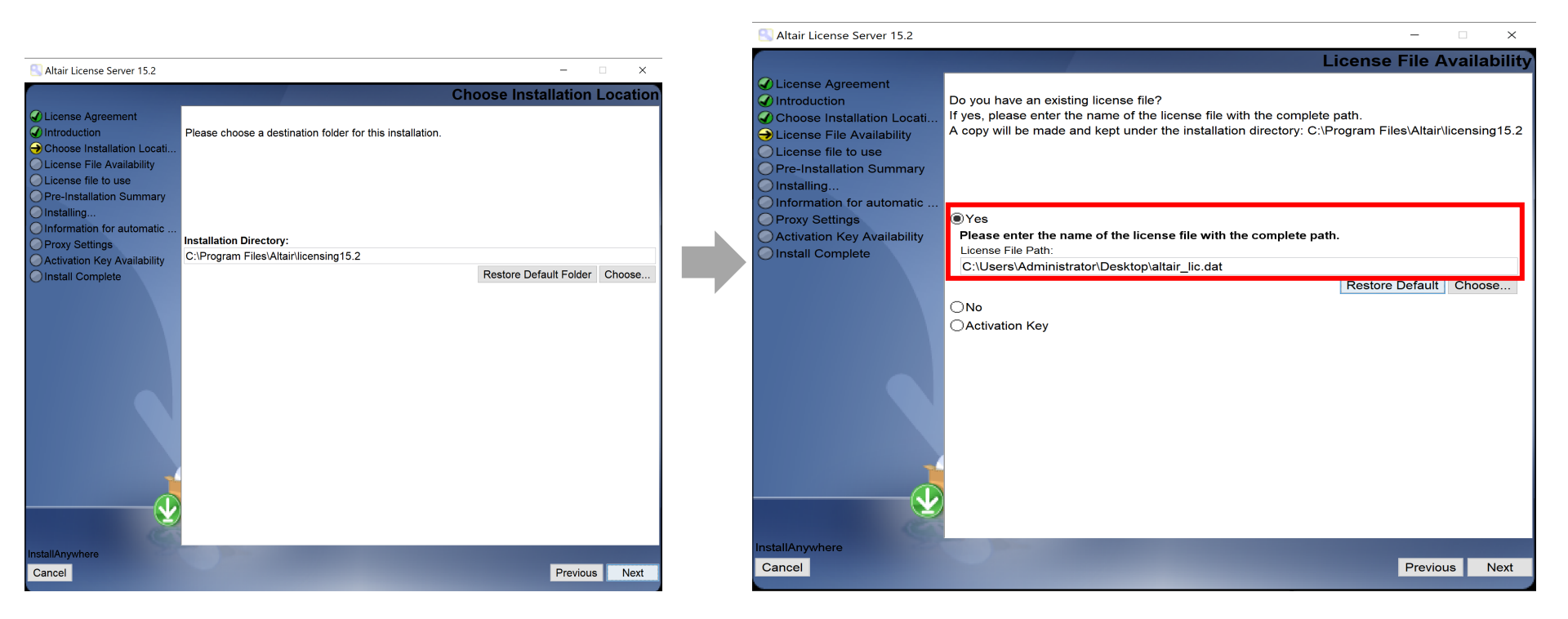

#### デフォルトパス

Windows: C:¥Program Files¥Altair¥licensing15.x Linux: /usr/local/altair/licensing/15.x

#### 例) C:¥Users¥Administrator¥Desktop¥altair\_lic.dat

サーバーを立てる

# ① インストールサマリーが表示されます。確認後、Installをクリックしてインストールを開始します② Doneをクリックし、インストールを終了します

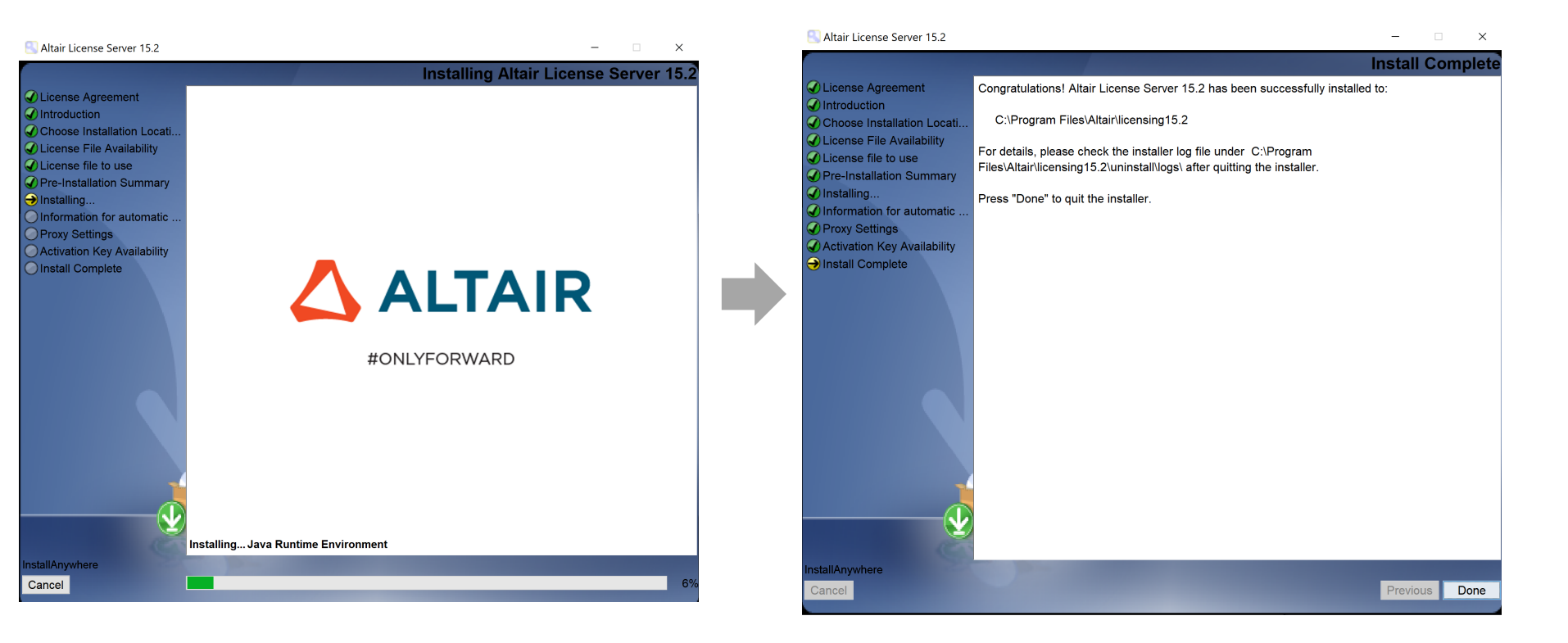

サーバーを立てる

⑪で、プロキシ等でライセンスサーバーがインターネットへアクセスできない場合は、

「Automated Usage Reporting」が表示されます。

ライセンスの使用量ログを自動送信する場合は、 Yesをクリックし、必要なプロキシ情報を入力してください。 (p32にも補足があります)

# 手順

| 1. | ライ           | センスの申請                                                                                                    | p5          |
|----|--------------|----------------------------------------------------------------------------------------------------|-------------|
| 2. | サー           | バーを立てる                                                                                                    | p <b>10</b> |
| 3. | Rapi<br>1.   | oidMiner Studioの起動                                                                                                    | p <b>17</b> |
|    | 2.           | Mac OSの場合<br>1. 環境変数の設定<br>2. RapidMiner Studioの起動                                                                                                    |             |
| 4. | 補足<br>•<br>• | Unit数が足りないとどうなるか?<br>レガシーのRapidMinerのライセンスを使用できるか?<br>使用しているUnits数はどこで確認できるか<br>通信ポートやログファイルの出力先は、どこで変更できるか<br>Managedサーバーとオンプレミスサーバーを使い分けられるか<br>使用量レポートについて | p27         |

# RapidMiner Studioの起動

この先の操作はOSによって手順が少し異なるので、ご利用のOSの手順で設定してください。

- Windows  $\rightarrow$  p19  $\sim$
- Mac OS  $\rightarrow$  p24  $\sim$

なお、どの端末でも以下の操作を行っています。

- 1. 環境変数の設定
- 2. RapidMiner Studioの起動

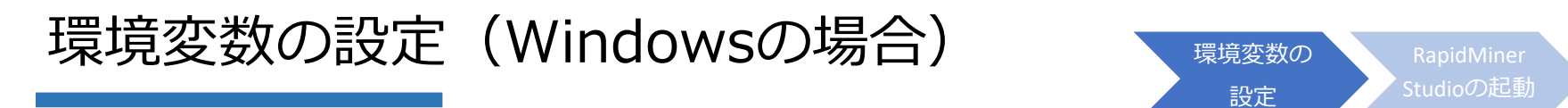

ライセンスサーバーと通信するために、端末に環境変数を設定する必要があります。 ここでは例として、Windows11の方法を紹介します。

- ① スタートボタンを右クリックし、「設定」を起動します
- ② システム > バージョン情報 を選択します
- ③ システムの詳細設定 を選択します

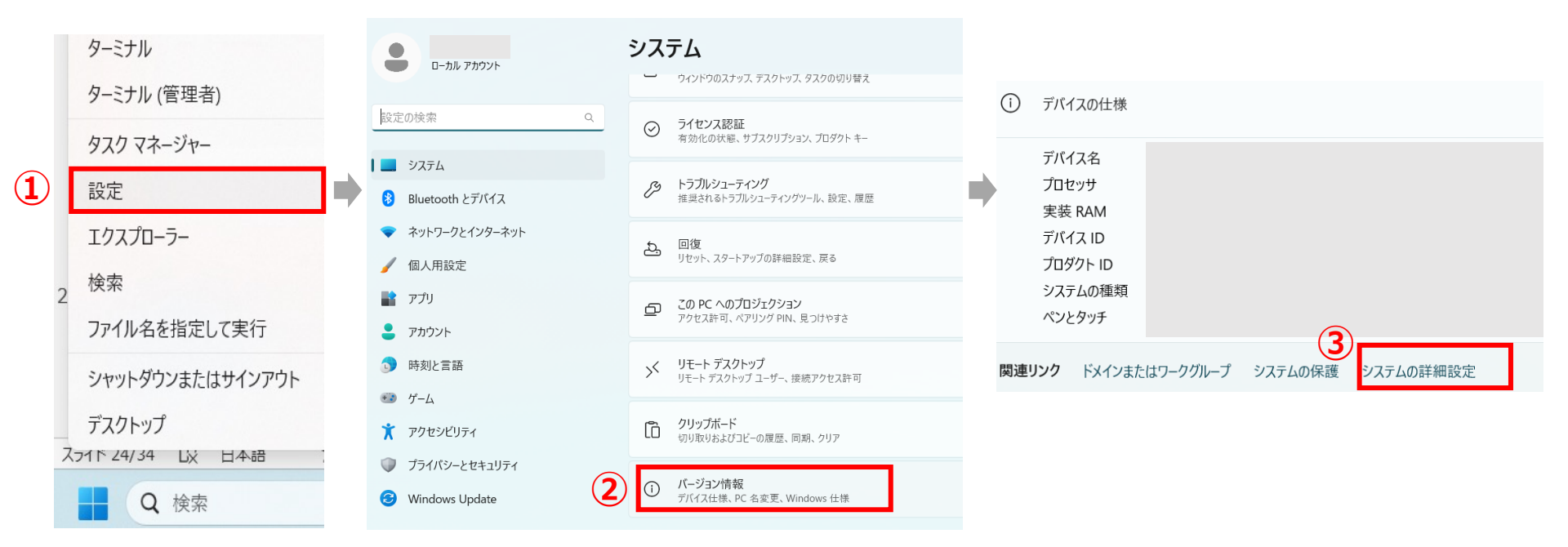

# 環境変数の設定(Windowsの場合)

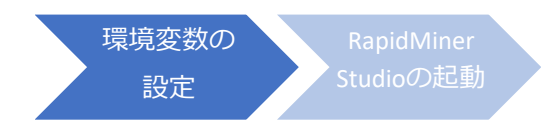

- ④ 環境設定 をクリックします
- ⑤ システム環境変数の新規をクリックします

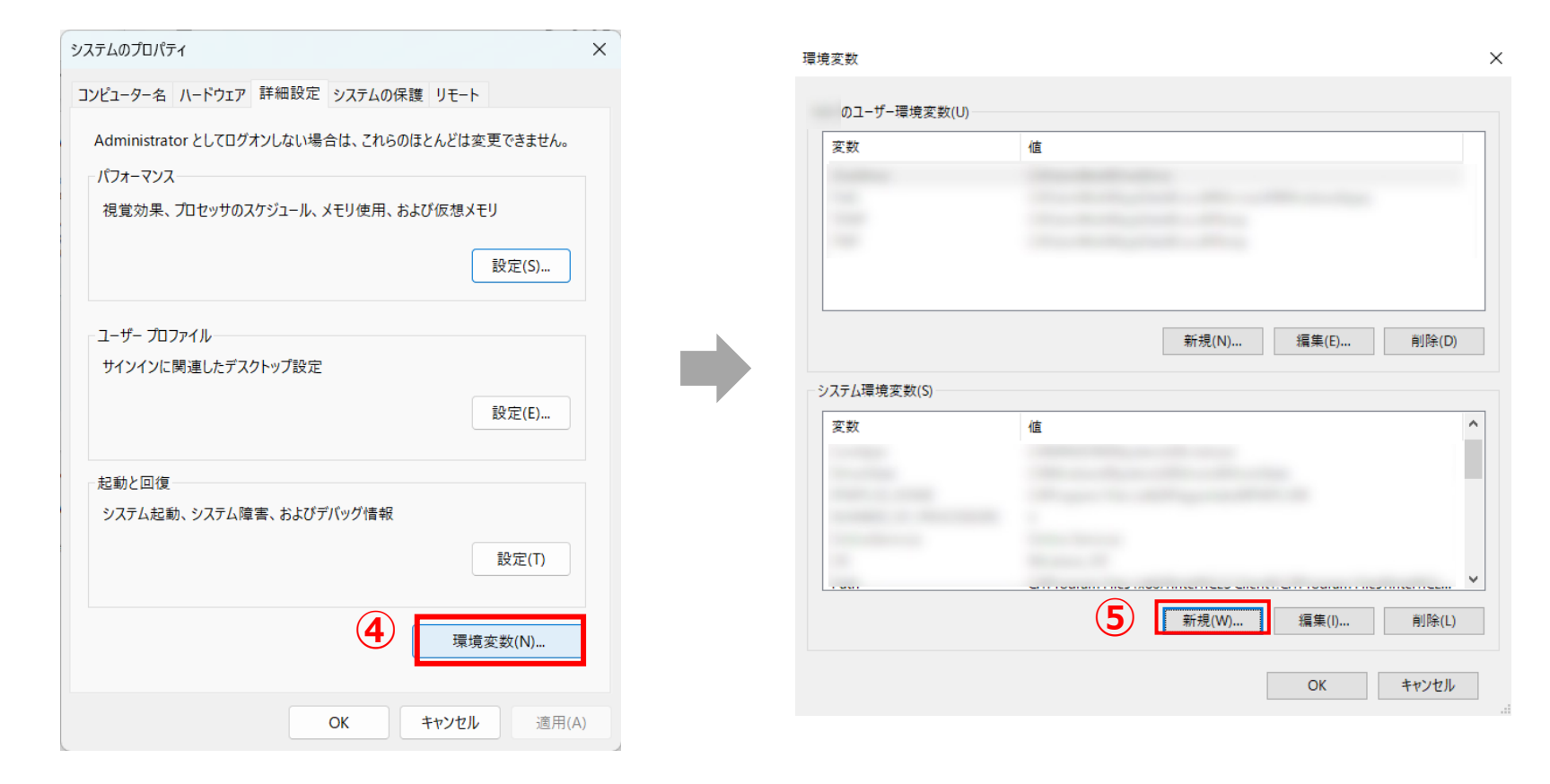

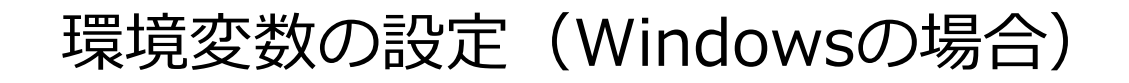

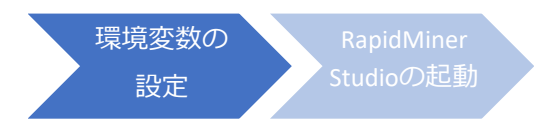

⑥ 以下のように環境変数を設定します

#### 変数名: ALTAIR\_LICENSE\_PATH 変数値: 6200@<ライセンスサーバー名またはライセンスサーバーのIPアドレス>

| システム変数の編集   |                       | × |
|-------------|-----------------------|---|
| 6           |                       |   |
| 変数名(N):     | ALTAIR_LICENSE_PATH   |   |
| 変数値(V):     | 6200@                 |   |
| ディレクトリの参照(D | ) ファイルの参照(F) OK キャンセノ | L |

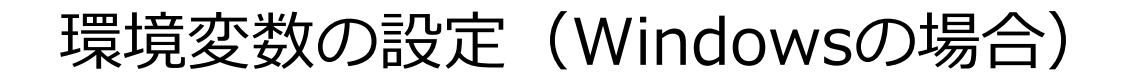

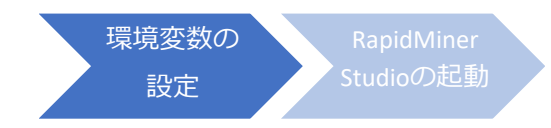

- ⑦ すべてのダイアログで「OK」を押して、ダイアログを閉じます。(おそらく計3回)
- ⑧ (オプション)環境変数が設定できたか確認します。
- 「Win」+「R」キーで開いたダイアログに、「cmd」と入力して、コマンドプロンプトを開きます。 以下のように入力し、⑥で設定した変数値が返ってくるか確認します。

echo %ALTAIR\_LICENSE\_PATH%

もし「6200@<ライセンスサーバー名orIPアドレス>」のように返ってこなければ、PCを再起動して、 再度確認してみてください。

| ファイル名を指定して実行 ×                                       | C:¥WINDO                | DWS¥system32¥cmd $	imes$             | + ~                                         |
|------------------------------------------------------|-------------------------|--------------------------------------|---------------------------------------------|
| 実行するプログラム名、または開くフォルダーやドキュメント名、インターネットリソース名を入力してください。 | Microsoft<br>(c) Micros | Windows [Version<br>soft Corporation | n 10.0.22621.1702]<br>. All rights reserved |
| 名前( <u>O</u> ): cmd ~                                | C:\Users\               | 9<br>>echo %ALT#                     | AIR_LICENSE_PATH%                           |
| <ul><li>8 OK キャンセル 参照(B)</li></ul>                   | 0200@                   |                                      |                                             |

「6200@~」と返ってきているので、OK!

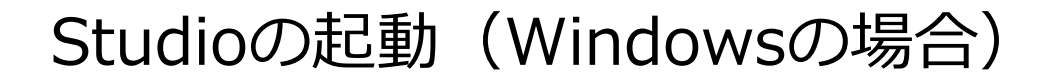

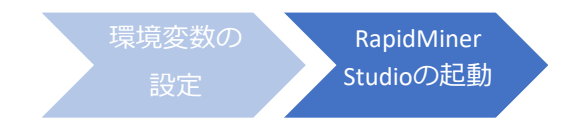

環境変数も設定できれば、RapidMiner Studioのアプリケーションを起動します。 起動後、RapidMiner Studio上部ツールバーの「設定」 > 「ライセンスを管理」より、 Altair Unitsの表記があれば、アルテアライセンスで起動できています。

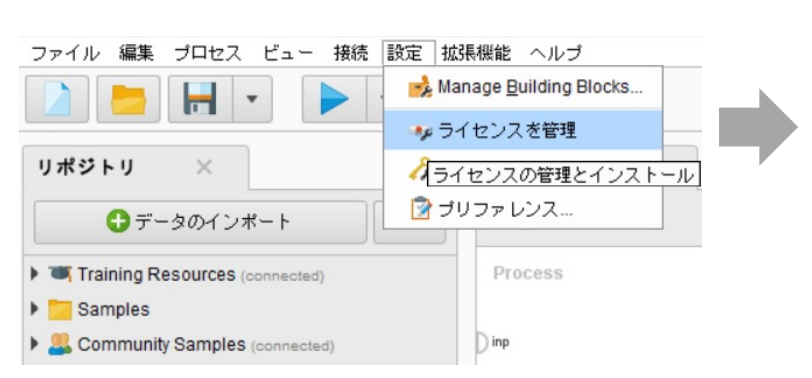

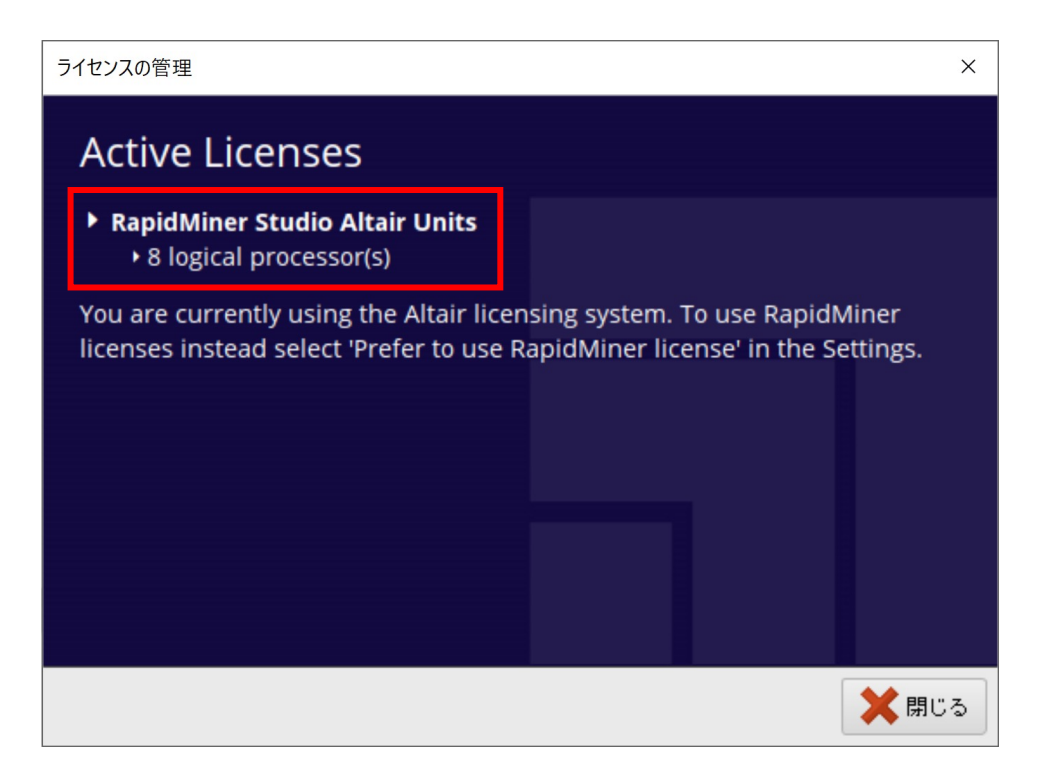

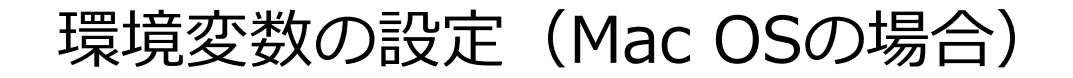

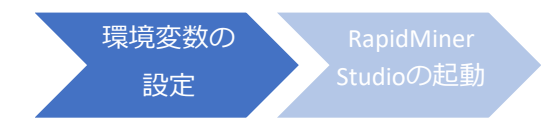

#### 環境変数の設定は、ターミナルでコマンドを実行します。

#### ①, ②の手順で環境変数を編集します。

※まずterminal.appを開きます。

(command + スペースキーで Spotlight検索を開き, 「terminal」と入力)

① 以下のコマンドを実行して環境変数を設定します

(<hostname or IP address>には、ライセンスサーバーのサーバー名またはIPアドレスを入力してください

echo 'export ALTAIR\_LICENSE\_PATH=6200@<hostname or IP address>' >> ~/.zshrc

② 以下のコマンドを実行して環境変数を反映させる

source ~/.zshrc

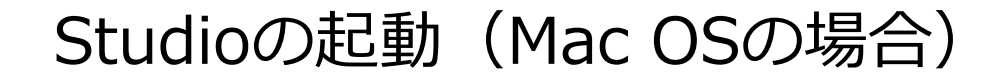

Ver10.1の場合、 Altairライセンスを使用するには**ターミナルから起動**させてください。

(ソフトの不具合で、今後アプリケーションから起動できるよう改修予定です。)

#### Altairライセンスを適用したRapidMiner Studioの起動方法

①ターミナルを起動(command + スペースキーで Spotlight検索を開き「terminal」と入力、terminal.appを開く)
 ②アプリケーション> RapidMiner Studio を右クリック> パッケージの内容を表示> Contents> Resources>
 RapidMiner-Studio-App をコマンドプロンプトにドラッグ&ドロップします。

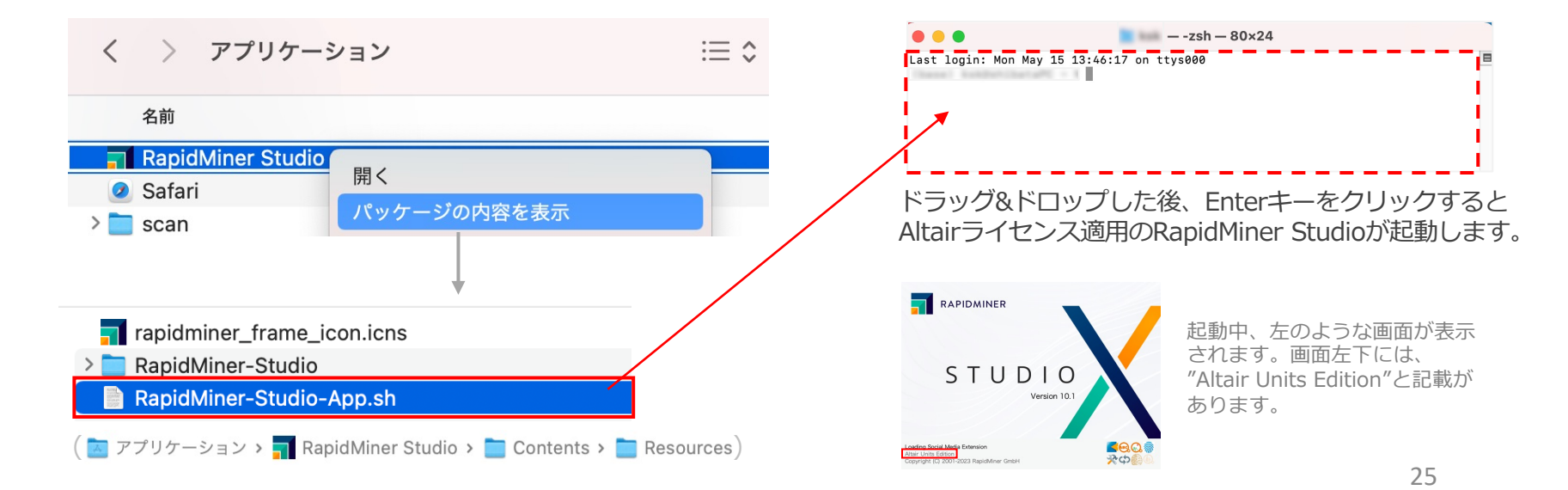

# Studioの起動(Mac OSの場合)

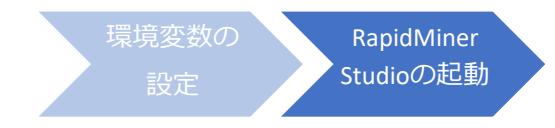

RapidMiner Studioの起動後、Altairライセンスの適用に成功すると表記が右のように変わります。 RapidMiner Studio上部ツールバーの 設定 > ライセンスを管理

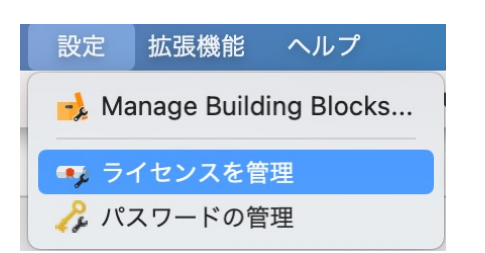

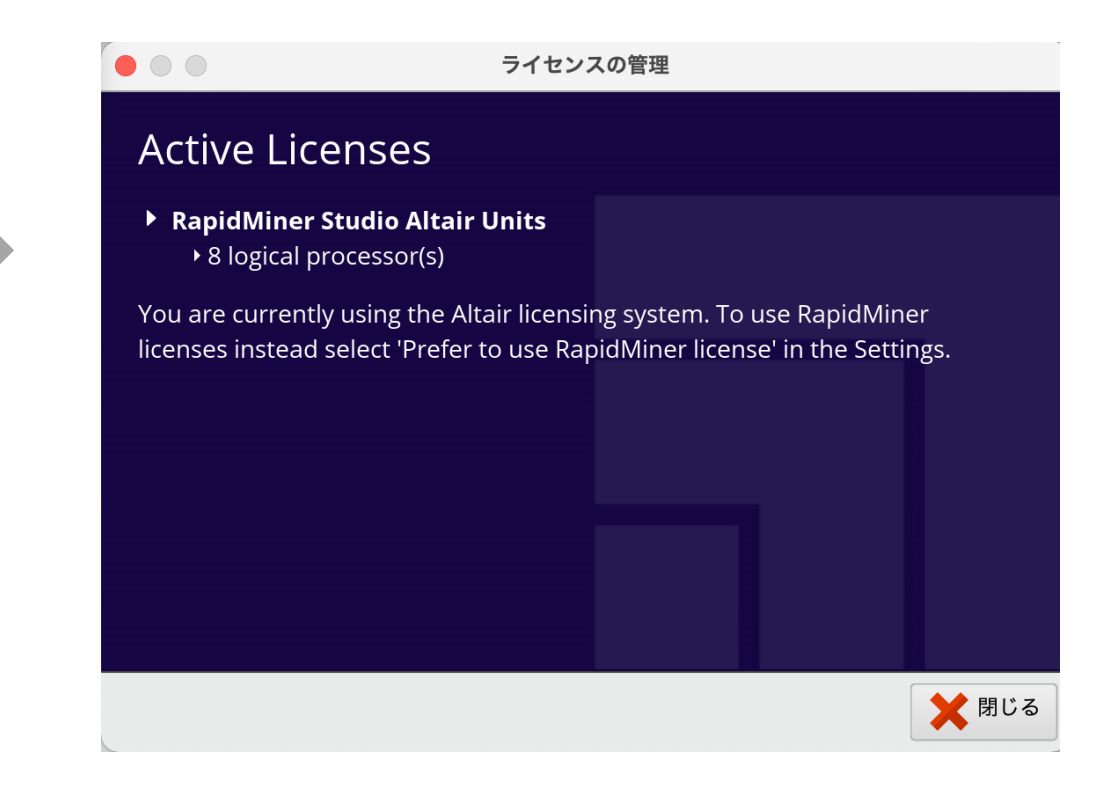

# 手順

| 1. | ライセンスの申請                                                                    | p                                                                                                    | )5  |
|----|-----------------------------------------------------------------------------|----------------------------------------------------------------------------------------------------|-----|
| 2. | サーバーを立てる                                                                    | pp                                                                                                    | )10 |
| 3. | RapidMiner Stu<br>1. Windowsの<br>1. 環境変<br>2. Rapic                         | ɪdioの起動p<br>D場合<br>逐数の設定<br>IMiner Studioの起動                                                                                     | )17 |
|    | 2. Mac OSの均<br>1. 環境変<br>2. Rapic                                           | 場合<br>E数の設定<br>Miner Studioの起動                                                                                                   |     |
| 4. | 補足<br>・ Unit数が足<br>・ レガシーのF<br>・ 使用している<br>・ 通信ポート<br>・ Managed<br>・ 使用量レポー | p<br>りないとどうなるか?<br>RapidMinerのライセンスを使用できるか?<br>るUnits数はどこで確認できるか<br>やログファイルの出力先は、どこで変更できるか<br>ナーバーとオンプレミスサーバーを使い分けられるか<br>ートについて | 127 |

補足

#### ■Unit数が足りないとどうなるか? 右のようなエラーメッセージが表示されます。

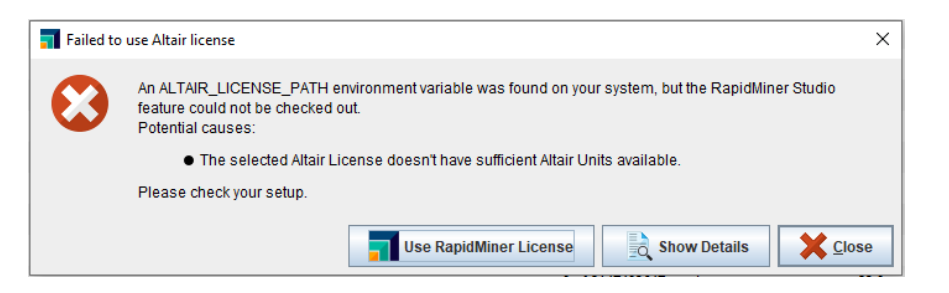

### ■レガシーのRapidMinerのライセンスを使用できるか? 設定 > プリファレンス > 一般 より、 Prefer to use a RapidMiner licenseにチェックを入れて 再起動すると、レガシーのRapidMinerライセンスを使用

することができます。

Macの場合は 設定 > Preferences > License より設定する。

| <b>T</b> RapidMiner Studio プリファレ | עקע                                |             |             | × |
|----------------------------------|------------------------------------|-------------|-------------|---|
| RapidMiner St                    | udioの動作とディスブレイの設定                  |             |             |   |
|                                  |                                    | フィルタ: 設定を検索 |             |   |
| -#2                              |                                    |             |             | ^ |
| スタートアップ                          | パーセント表示での小数の桁数                     | 2           | ١           |   |
| システム                             | 小数の桁数                              | 3           | ١           |   |
|                                  |                                    |             |             |   |
|                                  | 並列実行                               |             |             |   |
| 更新                               | プロセスに対するスレッドの最大数                   | 0           | ١           |   |
| インターフェイス                         | 同時実行するバックグランドプロセスの最大数              | 0           | ١           |   |
| プロキシ                             |                                    |             |             |   |
| 検索                               | ハッククラワンド美行での人レッドの最大数               | 0           |             |   |
| In-Database Processing           | 一般                                 |             |             |   |
| Keras                            | ランダムシード                            | 2001        | ١           |   |
| Backend                          | メタデータにおける名義値の最大数                   | 100         | <b>(i</b> ) |   |
| Recommender                      | デーク型の推測に使用するデーク教の長大体               | 100         | 0           |   |
| Python Scripting                 |                                    |             |             |   |
| Licenses                         | プロセス実行時の階層の最大数                     | 100         | ١           |   |
|                                  | Prefer to use a RapidMiner license |             | ٢           | ~ |
|                                  |                                    | 🗸 ОК 🗙 ++:  | ノセル         | , |

補足

#### ■使用しているUnits数はどこで確認できるか

Altair License Utility((almutil\_gui)のLicense Usageタブで確認可能です。

| imutii_15.1.0 > V ( | D almutil_15.1.000使架 |            |
|---------------------|----------------------|------------|
| 名前                  | 更新日時                 | 種類         |
| 3rdparty            | 2022/09/30 14:51     | ファイル フォルダー |
| almutil.exe         | 2022/09/30 14:51     | アプリケーション   |
| 💊 almutil_gui.exe   | 2022/09/30 14:51     | アプリケーション   |
| almutil_release     | 2022/09/30 14:51     | ファイル       |
| 🚳 liblmx-altair.dll | 2022/09/30 14:51     | アプリケーション拡張 |
| M manifest-md5.txt  | 2022/09/30 14:51     | TXT ファイル   |

| ostID License Usage Managed Licensing Act                                                  | vation Borrowing Local Admin    | Remote Ad   | min                                  |  |  |
|--------------------------------------------------------------------------------------------|---------------------------------|-------------|--------------------------------------|--|--|
| B Host                                                                                     | Port 6200                       | Serv<br>V I | ver Types<br>LM-X Managed Filters    |  |  |
| id<br>ilters<br>sature (none) 		 User                                                      |                                 | └── Colla   | pse on share string<br>used licenses |  |  |
| iext Tree                                                                                  |                                 |             |                                      |  |  |
| 6200@jpkypc10144                                                                           |                                 |             | Server Uptime: 5 hour(s) 33 min(s)   |  |  |
| ✓ GlobalZoneAP                                                                             | 21000 of 100002 used            | v22.0       | Expire date: 2023-04-14              |  |  |
| 21000 license(s) used by imoto@jpkypc10144<br>Share String: imoto:jpkypc10144              |                                 |             | Checkout: 2022-09-30 14:20           |  |  |
| > HWHyperGraph                                                                             | 6000 of 2147483647 used         | v22.0       | Expire date: 2023-04-14              |  |  |
| ✓ HWHyperView                                                                              | 42000 of 2147483647 used        | v22.0       | Expire date: 2023-04-14              |  |  |
| 21000 license(s) used by imoto@jpkypc10144<br>Share String: imoto:jpkypc10144:1642469435   | 4000_1664515205_463247          |             | Checkout: 2022-09-30 14:20           |  |  |
| 21000 license(s) used by imoto@jpkypc10144<br>Share String: imoto:jpkypc10144:1299211946   | 40416_1664515203_771720         |             | Checkout: 2022-09-30 14:20           |  |  |
| > HWLauncher                                                                               | 1000 of 2147483647 used         | v22.0       | Expire date: 2023-04-14              |  |  |
| > HWSimLabExternalSolverInterface                                                          | 42000 of 2147483647 used        | v22.0       | Expire date: 2023-04-14              |  |  |
| ➤ HWSimLabPrePost                                                                          | 42000 of 2147483647 used        | v22.0       | Expire date: 2023-04-14              |  |  |
| 21000 license(s) used by imoto@jpkypc10144<br>Share String: imoto:jpkypc10144:22120_177111 | 20_1664515225_960617            |             | Checkout: 2022-09-30 14:20           |  |  |
| 21000 license(s) used by imoto@jpkypc10144<br>Share String: imoto:jpkypc10144:2240_1614950 | 416_1664515269_112154           |             | Checkout: 2022-09-30 14:21           |  |  |
| ✓ HyperWorks                                                                               | HyperWorks 21000 of 100000 used |             |                                      |  |  |
| 21000 license(s) used by imoto@jpkypc10144<br>Share String: imotorinkypc10144              |                                 |             | Checkout: 2022-09-30 14:20           |  |  |

# 補足

#### ■通信ポートやログファイルの出力先は、どこで変更できるか

各種設定は「altair-serv.cfg」に記述します。

- 通信ポート(デフォルト6200)
- ログファイルの出力先
- ライセンスファイルの場所
- 利用制限など

※記述を変更した場合、「Altair License Server」のサービス再起動が必要です。

| プロセス パフォーマンス                                 | アプリの履歴 | 29-          | トアップ    | ユーザー     | 詳細      | サービス     |
|----------------------------------------------|--------|--------------|---------|----------|---------|----------|
| ~                                            | P      | ID           | 説明      |          |         |          |
| ALG                                          |        |              | Applie  | ation La | yer Gat | eway Ser |
| 174                                          |        | C 40         | Altaria | 1: 0     |         |          |
| Altair License Server                        |        |              |         |          |         |          |
| Altair License Server                        | 開始     | à(S)         |         |          |         |          |
| Altair License Server<br>AppIDSvc<br>Appinfo | 開始停止   | à(S)<br>:(T) |         |          |         |          |

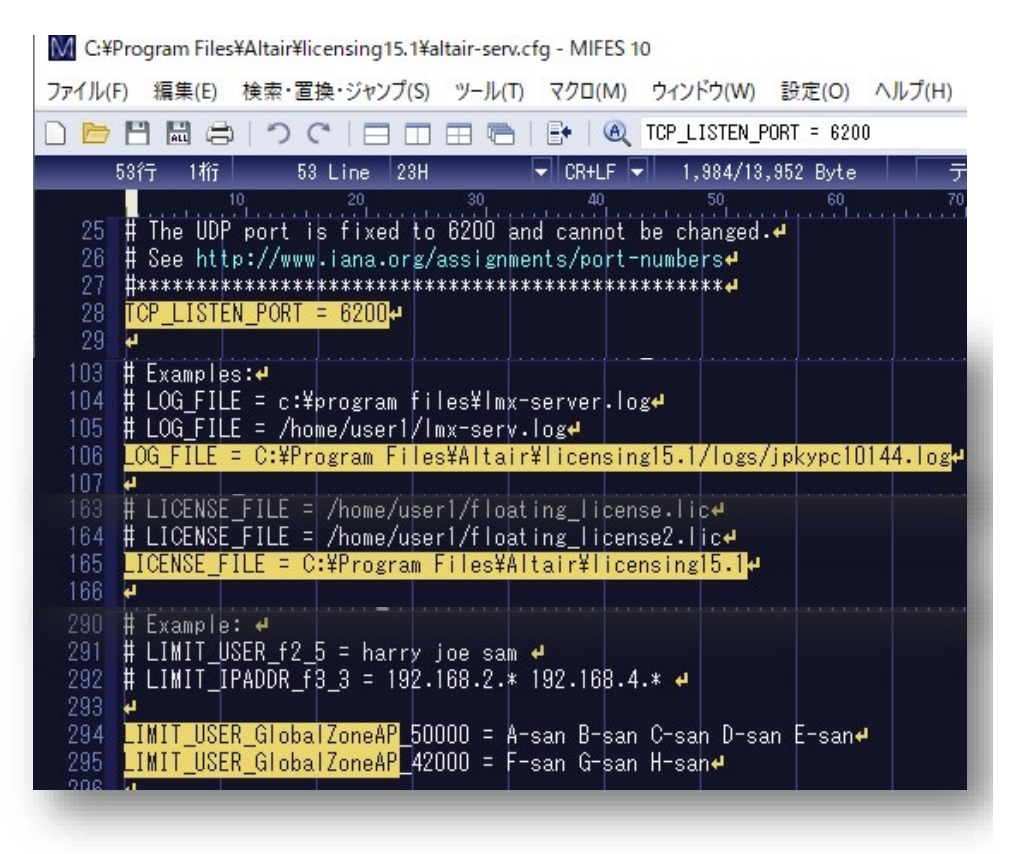

補足

### ■ Managedサーバーとオンプレミスサーバーを使い分けられるか

ALM\_HHWU環境変数を追加することで、Managedかオンプレミスかを制御することができます。

| 環境変数の設定内容         | ライセンス取得の動作イメージ                   |
|-------------------|----------------------------------|
| ALM_HHWUの環境変数設定なし | オンプレミス ⇒ Managedの順にライセンス取得を試みます。 |
| ALM_HHWU=F        | オンプレミスライセンスのみ取得を試みます。            |
| ALM_HHWU=T        | Managedライセンスのみ取得を試みます。           |

# 補足

#### ■ 使用量レポートについて

#### Usage Reporting Toolとは?

Altair License Manager(ALM)をインストールすると、使用量レポートをAltairに自動的に送信する ツールが付属します。

#### 自動送信のために、プロキシサーバーの設定が必要です。

License Managerインストール時にレポート送信の可否テストを自動的に行い、 通信できない場合はプロキシサーバー情報の入力が必要な旨のメッセージを表示します。

インストール完了後「alus.conf」ファイルにプロキシサーバー情報を記述してください。

- ALUS\_HTTP\_PROXYHOST=<プロキシホスト>
- ALUS\_HTTP\_PROXYPORT=<プロキシポート番号>
- ALUS\_HTTP\_PROXY\_USER=<ユーザー名>
- ALUS\_HTTP\_PROXY\_PASSWORD=<パスワード>
   ※無効な値が記述されている場合、ライセンスサーバーサービス起動に失敗します。

自動送信が不可の場合は、C:¥Program Files¥Altair¥licensing15.2¥data¥pendingフォルダをお送りいただきます。